# Come installare il certificato CAPF per gli endpoint immersivi Cisco TelePresence IX5000/IX5200 da CUCM

## Sommario

Introduzione Prerequisiti Requisiti Componenti usati Premesse Configurazione Verifica Risoluzione dei problemi Informazioni correlate

#### Introduzione

In questo documento viene descritto come installare il certificato utilizzando la funzione CAPF (Certificate Authority Proxy Function) per gli endpoint immersivi IX5000/IX5200 di Cisco Unified Communications Manager (CUCM).

## Prerequisiti

#### Requisiti

Cisco raccomanda la conoscenza dei seguenti argomenti:

- Conoscenza operativa dei sistemi IX (sistemi di collaborazione immersiva)
- Conoscenza di CUCM (Cisco Unified Communications Manager)

#### Componenti usati

Le informazioni di questo documento si basano sui seguenti componenti:

- IX5000/IX5200
- CUCM

Le informazioni discusse in questo documento fanno riferimento a dispositivi usati in uno specifico ambiente di emulazione. Su tutti i dispositivi menzionati nel documento la configurazione è stata ripristinata ai valori predefiniti. Se la rete è operativa, valutare attentamente eventuali conseguenze derivanti dall'uso dei comandi.

## Premesse

Quando il sistema Cisco TelePresence IX riceve una richiesta di autenticazione da un autenticatore, l'unità risponde con il Certificato di fabbricazione installato (MIC) o con il Certificato localmente significativo (LSC).

Se sono installati sia il MIC che il LSC, il sistema utilizza il LSC per l'autenticazione. Se il sistema LSC non è installato, in questo caso l'unità Cisco TelePresence IX utilizza il microfono, in quanto il microfono è incorporato nel sistema dal produttore.

Per autenticare il sistema Cisco TelePresence IX utilizzando LSC, è necessario installarlo manualmente sul sistema utilizzando la funzione CAPF (Certificate Authority Proxy Function) in Unified CM.

## Configurazione

In questa sezione vengono illustrati i passaggi di configurazione necessari.

Passaggio 1. Accedere all'interfaccia di amministrazione CUCM.

Passaggio 2. Aggiungere il profilo di sicurezza al sistema Cisco TelePresence IX completando la procedura seguente:

- 1. Selezionare **Periferica > Telefono**
- 2. Selezionare Find per trovare il sistema Cisco TelePresence IX esistente che si desidera configurare
- 3. Scorrere verso il basso fino alla casella **Protocol Specific Information** (Informazioni specifiche del protocollo) e individuare l'elenco a discesa **Device Security (Sicurezza dispositivo)**
- 4. Nell'elenco a discesa Device Security Profile, selezionare il profilo Secure security
- 5. Scorrere verso il basso fino alla casella **Informazioni sulla funzione proxy dell'autorità di certificazione (CAPF)** e modificare le impostazioni
- Per Operazione certificato selezionare Installa/Aggiorna
- Per Modalità di autenticazione selezionare Per stringa di autenticazione

In questa immagine è illustrato un esempio della casella Informazioni sulla funzione proxy dell'autorità di certificazione (CAPF, Certification Authority Proxy Function):

| entificate Operation* | Install/Upgrade              | Y |
|-----------------------|------------------------------|---|
| thentication Mode*    | By Authentication String     |   |
| thentication String   | 2378614202                   |   |
| Generate String       | <del>_</del>                 |   |
| ey Size (Bits)*       | 2048                         | ~ |
| peration Completes By | 2016 5 26 21 (YYYY:MM:DD:HH) |   |

6. Selezionare Genera stringa per generare una stringa univoca.

Prendere nota della stringa generata, poiché è necessario utilizzarla ulteriormente.

Passaggio 3. Selezionare Salva e quindi Applica configurazione per salvare le impostazioni.

Passaggio 4. Accedere all'interfaccia di amministrazione di IX5000/IX5200.

- 1. Selezionare Configurazione > Gestione controllo chiamate
- 2. Nel campo **Stringa di autenticazione CAPF**, immettere la stringa di autenticazione generata da CUCM nel passaggio precedente
- 3. Selezionare Apply (Applica) e IX5000/IX5200 viene riavviato.

Questa immagine fornisce un esempio di interfaccia di IX Call Control Manager:

| Call Control Manager                     |               | (J <sup>a</sup> |
|------------------------------------------|---------------|-----------------|
| TFTP<br>Automatic Manual                 |               |                 |
| TFTP Server 1                            | TFTP Server 2 | TFTP Server 3   |
| TFTP Server 4                            | TFTP Server 5 |                 |
| CAPF Authentication String<br>2378614202 |               |                 |
| Delete Certificate Trust List            |               |                 |

#### Verifica

Fare riferimento a questa sezione per verificare che la configurazione funzioni correttamente.

Una volta che il sistema IX5000/IX5200 è operativo e una volta completato il processo CAPF, accedere all'interfaccia di amministrazione di IX5000/IX5200.

Passaggio 1. Selezionare Configurazione > Certificati

Passaggio 2. Il certificato CAPF viene visualizzato nell'elenco dei certificati con il nome file capf0.pem

Nell'immagine è illustrato un esempio di elenco dei certificati di un sistema IX5000/IX5200:

| Pertificates   |                                 |  |
|----------------|---------------------------------|--|
| Filename       | Туре                            |  |
| sudiPub.pem    | Misc Certificate                |  |
| LSC01.pem      | Locally Significant Certificate |  |
| capf0.pem      | CAPF Certificate                |  |
| sudiCAroot.pem | Misc Certificate                |  |
| ccm2.pem       | Call Manager Certificate        |  |
| sudiCAsub.pem  | Misc Certificate                |  |
| ccm1.pem       | Call Manager Certificate        |  |
| ccm0.pem       | Call Manager Certificate        |  |

#### Risoluzione dei problemi

Le informazioni contenute in questa sezione permettono di risolvere i problemi relativi alla configurazione.

Se il processo CAPF ha esito negativo, il certificato CAPF non viene visualizzato nell'elenco dei certificati (visualizzato nell'immagine precedente). Per risolvere il problema, procedere come segue:

Passaggio 1. Accedere all'interfaccia della riga di comando (CLI) di IX5000/IX5200. Eseguire il comando **show security authstring**.

Se questo comando restituisce la stessa stringa generata in precedenza da CUCM, significa che l'autenticazione è stata eseguita, ma IX5000/IX5200 non è in grado di scaricare il certificato.

Passaggio 2. Accedere all'interfaccia di amministrazione di IX5000/IX5200:

- 1. Selezionare Configurazione > Gestione controllo chiamate
- 2. Selezionare il pulsante Elimina elenco scopi consentiti ai certificati
- 3. Selezionare **Apply** (Applica) e riavviare IX5000/IX5200.

Questa immagine fornisce un esempio di interfaccia di IX Call Control Manager:

| Call Control Manager          |               | (III) |
|-------------------------------|---------------|-------|
| TFTP                          |               |       |
| Automatic Manual              |               |       |
| TFTP Server 1                 | TFTP Server 2 |       |
| 16                            |               |       |
| TFTP Server 4                 | TFTP Server 5 |       |
|                               |               |       |
| CAPF Authentication String    |               |       |
|                               |               |       |
| Delete Certificate Trust List |               |       |
|                               |               |       |

Se il certificato CAPF non è ancora presente nell'elenco dei certificati, reimpostare il dispositivo utilizzando la procedura descritta al punto 3.

Passaggio 3. Accedere all'interfaccia di amministrazione di IX5000/IX5200:

- 1. Selezionare Restart/Reset (Riavvia/Reimposta) > Factory Reset (Ripristino impostazioni predefinite)
- 2. SelezionaReimpostazione predefinita

Questa immagine fornisce un esempio di come eseguire il reset di fabbrica sul sistema IX5000/IX5200:

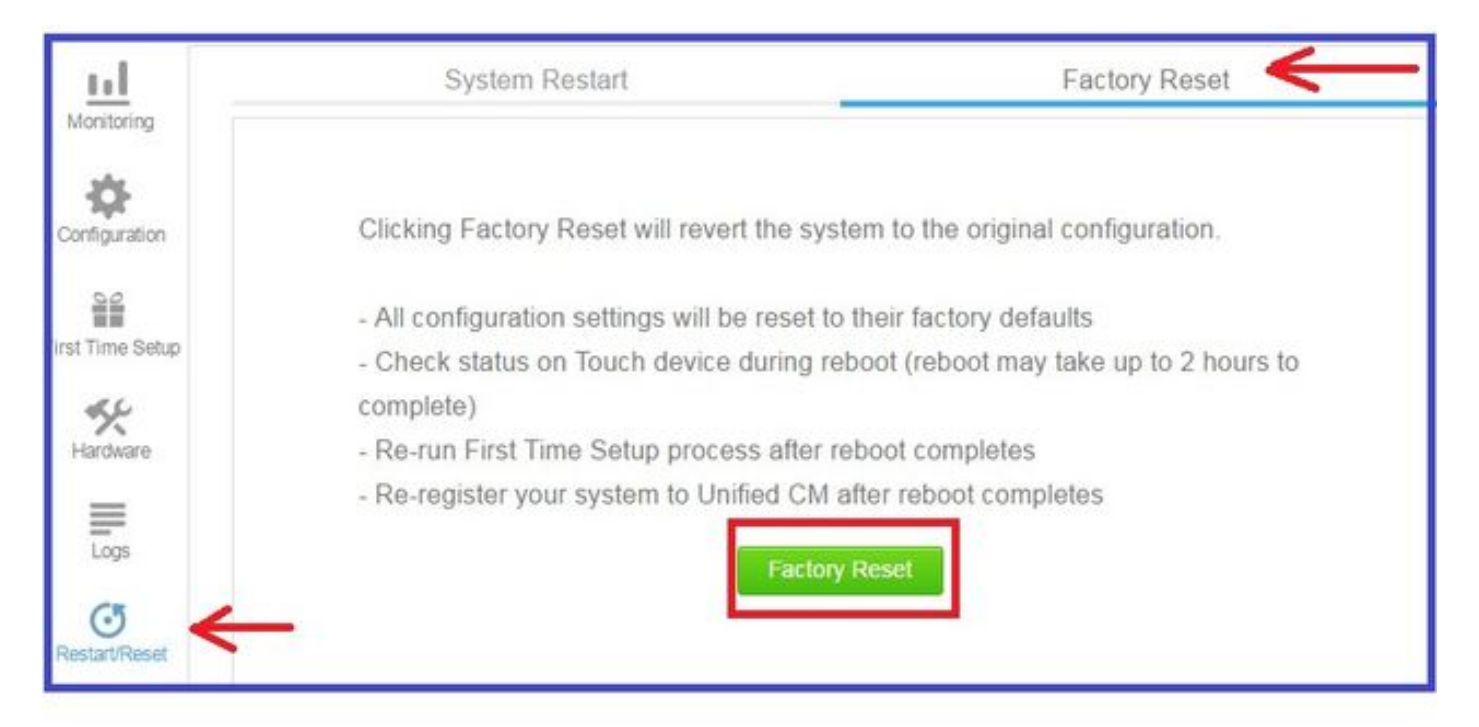

## Informazioni correlate

- <u>Documentazione e supporto tecnico Cisco Systems</u>
- <u>Cisco TelePresence serie IX5000</u>
- <u>Cisco TelePresence serie IX2000</u>